# **TRU Outlook**

**Junk E-Mail** 

# **JUNK E-MAIL**

The Outlook Junk E-mail filter defaults to Low.

Some users are finding that some email they wish to receive are ending up in their Junk E-mail folder.

## To turn off your filter:

- 1. In **Mail**, Home tab, in the Delete group, select the **Junk** down arrow. A drop down menu appears.
- 2. Select Junk E-mail Options. The Junk E-mail Options window opens.
- 3. Select No Automatic Filtering.

## To un-junk an email:

- 1. In the Navigation pane, open the Junk E-mail folder.
- 2. Select/highlight the email you wish to un-junk and move to your inbox.
- 3. Left click and drag to Inbox. Or.
- 4. a. Highlight the individual email, then in the Delete group, select the Junk down arrow.
  - b. Select Not Junk.
  - c. The Mark as Not Junk window opens.
  - d. Choose options by check marking your choice.
  - e. Select OK.

#### Further Junk down arrow selections:

Block Sender Never Block Sender Never Block sender's domain (@example.com) Never Block this group or mailing list

#### In the Junk E-mail Options window, explore the various tabs:

Options Safe Senders Safe recipients Blocked Senders International